# evace

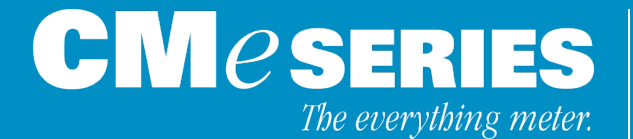

## CMe3000 Användarmanual CMe3000

CMe3000 är en flexibel och kostnadseffektiv TCP/IP M-Busmaster. Den är redo att använda med alla ABB:s DIN-monterade elmätare med IR-gränssnitt samt alla M-Busmätare som följer standard M-Busprotokoll.

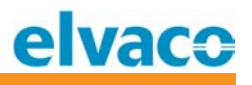

# Innehållsförteckning

| INN | EHÅLL                                  | SFÖRTECKNING                                                                                                    | 2                                      |
|-----|----------------------------------------|----------------------------------------------------------------------------------------------------|----------------------------------------|
| 1   | DOK                                    | UMENTINFORMATION                                                                                                    | 4                                      |
|     | 1.1<br>1.2                             | UPPHOVSRÄTT OCH REGISTRERADE VARUMÄRKEN<br>Kontaktinformation                                                                                                    | .4<br>.4                               |
| 2   | OMF                                    | ATTNING                                                                                                    | 5                                      |
|     | 2.1<br>2.2<br>2.3                      | INTRODUKTION<br>MODELLER<br>MER INFORMATION OM PRODUKTEN                                                                                                    | .5<br>.5<br>.5                         |
| 3   | INTF                                   | RODUKTION                                                                                                    | 6                                      |
|     | 3.1<br>3.2<br>3.3<br>3.4               | PRODUKTKONFIGURATION<br>EGENSKAPER<br>ANVÄNDNINGSOMRÅDEN<br>ÖVERSIKT                                                                                                    | .6<br>.6<br>.6<br>.7                   |
| 4   | INST                                   | TALLATIONSANVISNING                                                                                                    | 8                                      |
|     | 4.1                                    | MONTERING<br>4.1.1 Ethernetanslutning<br>4.1.2 M-Bus 2-trådsbus<br>4.1.3 IR-gränssnitt med ABB-elmätare eller CMeX Series-moduler<br>4.1.4 Strömförsörjning                       | . 8<br>. 8<br>. 8<br>. 8<br>. 8        |
| 5   | APP                                    | LIKATIONSBESKRIVNING                                                                                                    | 9                                      |
|     | 5.2<br>5.3                             | <ul> <li>5.1.1 Generell beskrivning av applikation</li></ul>                                                                                                    | . 9<br>. 9<br>. 9<br>. 9<br>. 9<br>. 9 |
| 6   | ADN                                    | /INISTRATION AV PRODUKTEN                                                                                                    | 10                                     |
|     | 6.1<br>6.2<br>6.3<br>6.4<br>6.5<br>6.6 | LOGGA IN<br>ÄNDRA IP-INSTÄLLNINGAR<br>ÄNDRA TRANSPARENT M-BUS TCP/IP-INSTÄLLNINGAR<br>ÄNDRA LOKALA M-BUSINSTÄLLNINGAR<br>ÄNDRA INSTÄLLNINGAR FÖR INTERNT WEBBGRÄNSSNITT<br>SYSTEM | 10<br>11<br>14<br>16<br>17<br>20       |
|     | 6.7<br>6.8                             | ÅTERSTÄLLNING TILL FABRIKSINSTÄLLNINGAR<br>UPPGRADERA PROGRAMVARA                                                                                                    | 20<br>20<br>20                         |
| 7   | FELS                                   | SÖKNING                                                                                                    | 21                                     |
|     | 7.1<br>7.2<br>7.3<br>7.4               | Alla lysdioder är släckta<br>ERR lysdiod (röd) lyser fast<br>Kan inte ansluta till produkten via TCP/IP<br>Kan inte läsa anslutna M-Busslavar                                     | 21<br>21<br>21<br>21                   |

| 22<br>24<br><b>25</b><br><b>26</b> |
|------------------------------------|
| 25<br>26                           |
|                                    |
|                                    |
| 26                                 |
| 27                                 |
| 27                                 |
|                                    |
|                                    |
|                                    |
|                                    |
| -                                  |

# 1 Dokumentinformation

All information i denna manual, inklusive produktdata, diagram, tabeller, etc. gäller för produkterna vid publikationstillfället, och kan ändras utan förvarning. Därför rekommenderar vi att kunder kontaktar Elvaco AB för den senaste produktinformationen innan köp av CMe3000.

Denna dokumentation och produkt tillhandahålles "som den är" och kan innehålla felaktigheter eller brister. Elvaco AB tar inget ansvar för skador, skyldigheter eller andra förluster på grund av användning av denna produkt.

### 1.1 Upphovsrätt och registrerade varumärken

© 2011, Elvaco AB. Innehar alla rättigheter. Ingen del av innehållet i denna manual får sändas eller reproduceras i någon form utan skriftlig tillåtelse från Elvaco AB. Denna manual är tryckt i Sverige.

CMe3000 är ett skyddat varumärke som ägs av Elvaco AB, Sverige.

## **1.2 Kontaktinformation**

#### Elvaco AB Huvudkontor

Teknikgatan 18 434 37 Kungsbacka Sverige

Telefon: +46 300 30250 Fax: +46 300 18440

E-Mail: info@elvaco.se

#### Elvaco AB Teknisk support

Telefon: +46 300 434300 E-Mail: support@elvaco.se

Internet: http://www.elvaco.se

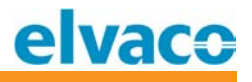

# 2 Omfattning

### 2.1 Introduktion

Denna manual beskriver installation, handhavande och konfiguration av CMe3000. Manualen riktar sig till installatörer samt IT-tekniker.

### 2.2 Modeller

CMe3000.

#### 2.3 Mer information om produkten

Senaste dokumentation kan hämtas ner från Elvaco:s hemsida http://www.elvaco.se.

# 3 Introduktion

Detta kapitel ger en överblick om produkten och dess funktionalitet.

## 3.1 Produktkonfiguration

Se Tabell 1 för en beskrivning av tillgängliga modeller i CMe3000 Series.

| Produktnamn | Kommentar                                                                    |
|-------------|------------------------------------------------------------------------------|
| CMe3000     | TCP/IP M-Busmaster med IR-gränssnitt samt M-Bus 2-tråd för 8 M-<br>Busslavar |

Tabell 1 Produktkonfiguration

## 3.2 Egenskaper

CMe3000 är en fristående, DIN-monterad TCP/IP M-Busmaster med IR-gränssnitt och M-Bus 2-tråd för upp till 8 M-Busslavar. Produkten används till transparent M-Buskommunikation via TCP/IP.

CMe3000 har följande egenskaper:

- Transparent M-Bus TCP/IP-kommunikation för att läsa alla ABB:s elmätare med IR-gränssnitt samt alla M-Busmätare som följer M-Busstandarden.
- Ansluta upp till 8 M-Busslavar
  - Expansionsmoduler i CMeX10 Series möjliggör kommunikation med upp till 256 M-Busslavar.
- Fjärrkonfiguration via det interna webbgränssnittet.

#### 3.3 Användningsområden

CMe3000 passar bra in i följande användningsområden:

- Fjärravläsning av M-Buskompatibla elmätare
- Fjärravläsning av en kombination av mätare som stödjer M-Busstandarden, t.ex. vattenmätare, elmätare, och värmemätare.

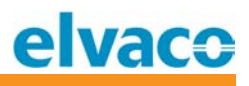

## 3.4 Översikt

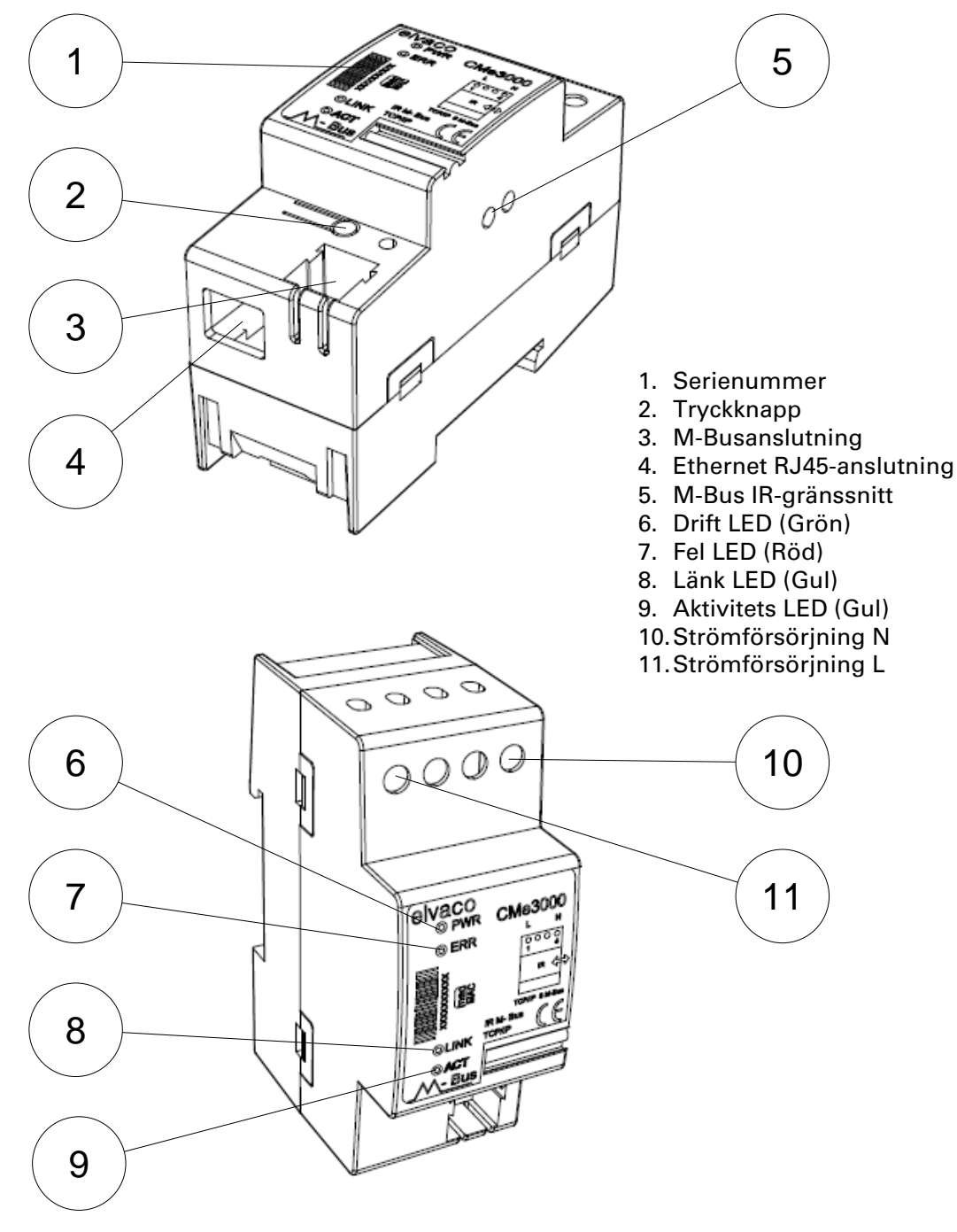

Figur 1 Översikt

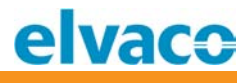

# 4 Installationsanvisning

Detta kapitel beskriver fysisk installation av produkten.

#### 4.1 Montering

CMe3000 ska monteras på en DIN-skena. Metallspännet på undersidan används för att montera/demontera produkten från DIN-skenan. Av säkerhetsskäl ska matningspunkterna täckas efter installation.

#### 4.1.1 Ethernetanslutning

Anslut TP-kabeln till RJ45-anslutningen (4). Vid lyckad anslutning till switch/hub lyser länk LED (8) fast.

#### 4.1.2 M-Bus 2-trådsbus

M-Bus är ett 2-tråds bussystem utan polaritet. En telefonkabel (t.ex. EKKX 2x2x0,5 mm) eller en standard matningsspänningskabel (1,5 mm<sup>2</sup>) ska användas. Anslut kablarna till kontaktdonet (3). Överskrid inte maximal kabellängd på 1000 meter.

#### **∆** VIKTIGT

- Det interna M-Busgränssnittet kan strömförsörja upp till 8 M-Busslavar. Överlast av bussen kan orsaka kommunikationsproblem med de anslutna slavarna.
- Alla anslutna M-Busslavar måste ha unika primära eller sekundära adresser beroende på adresseringsläget som används.

#### 4.1.3 IR-gränssnitt med ABB-elmätare eller CMeX Series-moduler

När IR-gränssnittet ska användas tillsammans med en ABB-elmätare eller en CMeXmodul ska IR-skyddet (5) tas bort. CMe3000 ska monteras på vänster sida om ABBelmätaren eller CMeX-modulen. Det ska inte vara något glapp mellan CMe3000 och ABB-elmätaren eller CMeX-modulen. (Avlägsna inte IR-skyddet om den inte ska användas bredvid en ABB-elmätare eller en CMeX-modul).

#### 4.1.4 Strömförsörjning

Strömförsörjning ska anslutas till skruvplintarna (10) och (11). Spänningen ska vara 100-240 VAC, 50/60 Hz. CMe3000 använder fabriksinställningarna första gången den startar.

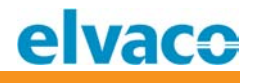

# 5 Applikationsbeskrivning

Detta kapitel beskriver generell funktion av produkten.

#### 5.1.1 Generell beskrivning av applikation

Produkten är avsedd att användas för transparent M-Buskommunikation med M-Busslavar via TCP/IP.

Produkten har olika driftlägen beroende på aktuellt programläge.

#### 5.1.2 Övervakningsprocess

Produkten har en intelligent övervakningsprocess för långvarig och stabil drift i fält. Vid eventuella programfel startar produkten automatiskt om.

#### 5.1.3 Uppstart

Vid uppstart har produkten en intern uppstartstid på ca 10 sekunder. Under uppstart kommer produkten att utföra följande processer:

- Initiera alla inställningar
- Starta nödvändiga processer
- Starta M-Bus transparent TCP/IP-server

#### 5.1.4 Normal drift

Under normal drift utförs följande processer:

- Lyssnar på inkommande förfrågningar på TCP/IP och skapar en transparent länk mellan TCP/IP-klienten och produktens M-Busslinga
- Lyssnar på inkommande anrop på det interna webbgränssnittet
- Statusindikation via LED
- Eventuella knapptryckningar

#### 5.2 Indikationer

Produkten är utrustad med fyra lysdioder. PWR (grön) lysdiod indikerar att strömförsörjning är ansluten. ERR (röd) lysdiod indikerar M-Buskollision eller kortslutning. LINK (gul) lysdiod indikerar ethernetanslutning. ACT (gul) lysdiod indikerar pågående M-Bus transparent TCP/IP-kommunikation.

### 5.3 Återställ till fabriksinställningar

Det finns två möjligheter vid återställning till fabriksinställningar:

- Håll knappen nedtryckt i 5 sekunder under uppstart. Släpp knappen när ACT lysdioden övergår till snabbt blink. Produkten kommer nu att startas om med DHCP-konfiguration aktiverad.
- Håll knappen nedtryckt i 10 sekunder under uppstart. Släpp knappen när ACT lysdioden övergår till mycket snabbt blink. Produkten kommer nu att startas om med statiskt IP konfiguration aktiverad. IP konfigurationen är enligt följande: IP: 192.168.0.10, MASK: 255.255.255.0, GATEWAY: 192.168.0.1

Produkten kan även återställas till fabriksinställningar via det interna webbgränssnittet, se stycke 6.7. I stycke 8.2 återfinns fabriksinställningar.

# 6 Administration av produkten

Detta kapitel beskriver konfiguration av produkten med hjälp av det interna webbgränssnittet.

#### 6.1 Logga in

Använd en webbläsare (t.ex. Internet Explorer, Firefox, Chrome) och skriv in produktens IP-adress i adressfältet. Använd inloggningsnamn **admin** och lösenord **admin** för att logga in. Produktinformationssida kommer visas enligt Figur 2.

| elva         | CO                         |                                                 | СМ                     | e3000 TCP/IP M-Bus Master |
|--------------|----------------------------|-------------------------------------------------|------------------------|---------------------------|
| Status 🏠     | Device Status              |                                                 |                        |                           |
| Network      | Device Status              |                                                 |                        |                           |
| M-Bus TCP/IP | <b>Product Information</b> |                                                 |                        |                           |
| M-Bus Serial | Product Type:              | Elvaco CMe3000                                  |                        |                           |
| нттр         | Firmware Version:          | 5.0.0.0R14.CMe3000v1.                           | D                      |                           |
| System       | Build Date:                | Oct 12 2009 (18:03:08)                          |                        |                           |
|              | Serial Number:             | 0015000009                                      |                        |                           |
|              | Uptime:                    | 0 days 00:01:17                                 |                        |                           |
|              | Permanent Config:          | Saved                                           |                        |                           |
|              | Network Settings           |                                                 |                        |                           |
|              | Interface:                 | ethO                                            |                        |                           |
|              | Link:                      | Auto 10/100 Mbps Auto Half/Full (100 Mbps Half) |                        |                           |
|              | MAC Address:               | 00:20:4a:bc:fb:b1                               |                        |                           |
|              | Host:                      | <none></none>                                   |                        |                           |
|              | IP Address:                | 10.50.1.131 / 255.255.25                        | 55.0 (DHCP)            |                           |
|              | Default Gateway:           | 10.50.1.1 (DHCP)                                |                        | sulatj                    |
|              | Domain:                    | elvaco.se (DHCP)                                |                        |                           |
|              | Primary DNS:               | 10.50.1.10 (DHCP)                               |                        |                           |
|              | Secondary DNS:             | <none></none>                                   |                        |                           |
|              | Line Settings              |                                                 |                        |                           |
|              | Line 1:                    | RS232, 2400, Even, 8, 1                         | , None                 |                           |
| Tunneling    |                            | Connect<br>Mode                                 | Accept<br>Mode         |                           |
|              | Tunnel 1:                  | Disabled                                        | Waiting                |                           |
|              |                            |                                                 |                        |                           |
|              | Cot                        | oyright © <u>Elvaco AB</u> 2009                 | . All rights reserved. |                           |

Figur 2 Internt webbgränssnitt - Produktöversikt

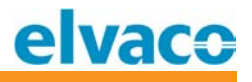

## 6.2 Ändra IP-inställningar

Produkten stödjer både DHCP och statiska IP-inställningar. Ändra inställningar genom att klicka på "Network". Nuvarande inställningar för produkten visas, se Figur 3.

| elva                                                                  | CO                                                                              |                                   | CMe3                                                                                                    | 3000 TCP/IP M-Bus Master                                                         |
|-----------------------------------------------------------------------|---------------------------------------------------------------------------------|-----------------------------------|----------------------------------------------------------------------------------------------------|----------------------------------------------------------------------------------|
| Status 🕅<br>Network<br>M-Bus TCP/IP<br>M-Bus Serial<br>HTTP<br>System | Network 1 Interface Link Status Configuration Network 1 (etb0) Interface Status |                                   | This page is used to view the<br>status of the Network interface on<br>the device.<br>There are two columns displayed.<br>The first column shows the current<br>operational settings. The second<br>column shows the expected<br>settings after the device is<br>rebooted.<br>If both BOOTP and DHCP are turned |                                                                                  |
|                                                                       |                                                                                 | Current                           | After Rehoot                                                                                                    | on, DHCP will run, but not BOOTP.<br>When BOOTP or DHCP fails to                 |
|                                                                       | BOOTP Client:                                                                   | Off                               | Off                                                                                                    | discover an IP Address, a new<br>address will automatically be                   |
|                                                                       | DHCP Client:                                                                    | On<br>[ <u>Renew]</u>             | On                                                                                                    | generated using AutoIP. This<br>address will be within the<br>169.254.x.x space. |
|                                                                       | IP Address:                                                                     | 10.50.1.131 (DHCP)                | <dhcp></dhcp>                                                                                                    |                                                                                  |
|                                                                       | Network Mask:                                                                   | 255.255.255.0 (DHCP)              | <dhcp></dhcp>                                                                                                    |                                                                                  |
|                                                                       | Default Gateway:                                                                | 10.50.1.1 (DHCP)                  | <dhcp></dhcp>                                                                                                    |                                                                                  |
|                                                                       | Hostname:                                                                       | <none></none>                     | <dhcp></dhcp>                                                                                                    |                                                                                  |
|                                                                       | Domain:                                                                         | elvaco.se (DHCP)                  | <dhcp></dhcp>                                                                                                    |                                                                                  |
|                                                                       | DNS Suffix Search List:                                                         | elvaco.se                         | <dhcp></dhcp>                                                                                                    |                                                                                  |
|                                                                       | DHCP Client ID:                                                                 | <none></none>                     | <none></none>                                                                                                    |                                                                                  |
|                                                                       | Copyright                                                                       | © <u>Elvaco AB</u> 2009. All righ | ts reserved.                                                                                                    |                                                                                  |

Figur 3 Internt webbgränssnitt - Nätverksinställningar status

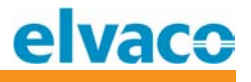

Klicka på "Configuration" för att ändra IP-inställningar. Beroende på vad som ändras kan produkten behöva en omstart. Se Figur 4 för möjlig konfiguration.

| elva                                                                                                    | CO                                                                                                    |                                             | CMe3000 TCP/IP M-Bus Master                                                                                                    |
|----------------------------------------------------------------------------------------------------|----------------------------------------------------------------------------------------------------|---------------------------------------------|----------------------------------------------------------------------------------------------------|
| StatusImage: Comparison of the sector of the sector of the se | Network 1         Interface       Link         Status       Configuration         Network 1 (eth0) Interface Configuration |                                             | This page is used to configure the<br>Network interface on the device. To<br>see the effect of these items after a<br>reboot, view the <b>Status</b> page.<br>The following items require a reboot<br>to take effect:<br>BOOTP Client On/Off<br>DHCP Client On/Off<br>IP Address<br>DHCP Client ID<br>If BOOTP or DHCP is turned on, any |
|                                                                                                    | BOOTP Client:<br>DHCP Client:<br>IP Address:<br>Default Gateway:                                                           | C On © Off<br>© On © Off<br>                | configured IP Address, Network<br>Mask, Gateway, Hostname, or<br>Domain will be ignored.<br>BOOTP/DHCP will auto-discover<br>and eclipse those configuration<br>items.<br>If both BOOTP and DHCP are turned                                                                                                    |
|                                                                                                    | Hostname:<br>Domain:<br>DHCP Client ID:                                                                                    |                                             | on, DHCP will run, but not BOOTP.<br>When BOOTP or DHCP fails to<br>discover an IP Address, a new<br>address will automatically be<br>generated using AutoIP. This<br>address will be within the<br>169.254 x x space                                                                                                    |
|                                                                                                    | Primary DNS:<br>Secondary DNS:                                                                                             | <none></none>                               | IP Address may be entered alone,<br>in CIDR form, or with an explicit<br>mask:<br>192.168.1.1 (default mask)<br>192.168.1.1/24 (CIDR)<br>192.168.1.1 255.255.255.0 (explicit<br>mask)                                                                                                    |
|                                                                                                    | Cor                                                                                                    | vright © Elvaco AB 2009. All rights reserve | Hostname must begin with a letter,<br>continue with letter, number, or<br>hyphen, and must end with a letter<br>or number.                                                                                                    |

Figur 4 Internt webbgränssnitt - Nätverksinställningar konfiguration

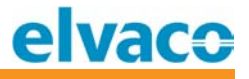

Fabriksinställningarna för länk och duplexläge är auto. För att ändra inställningarna för ethernetanslutning, klicka på "Link", se Figur 5.

| elva                                                        | <b>ICO</b>                                                                        |                       |                                                                         | CMe3000 TCP/                                                                                                    | 'IP M-Bus Master                                                                                                    |
|-------------------------------------------------------------|-----------------------------------------------------------------------------------|-----------------------|-------------------------------------------------------------------------|----------------------------------------------------------------------------------------------------|----------------------------------------------------------------------------------------------------|
| Status     Image: Wark wark wark wark wark wark wark wark w |                                                                                   |                       | This page<br>configurat<br>the device<br>The <b>Statu</b><br>current ne | This page shows status and<br>configuration of an Ethernet Link on<br>the device.<br>The <b>Status</b> table shows the<br>current negotiated settings. |                                                                                                    |
| HTTP<br>System                                              | Network<br>Status                                                                 | 1 (eth0) Ethe         | ithernet Link                                                           |                                                                                                    | The <b>Configuration</b> table shows<br>the current range of allowed<br>settings. After changing a setting,<br>press <b>Submit</b> to make the changes<br>on the device. |
|                                                             | Speed:<br>Duplex:                                                                 |                       | 100 Mbps<br>Half                                                        |                                                                                                    |                                                                                                    |
|                                                             | Speed:          • Auto © 10Mbps © 100Mbps          Duplex:          • Auto © Half |                       |                                                                         |                                                                                                    |                                                                                                    |
|                                                             |                                                                                   | Copyright © <u>El</u> | <u>vaco AB</u> 2009. All rights reserve                                 | d.                                                                                                    |                                                                                                    |

Figur 5 Internt webbgränssnitt - Ethernetinställningar

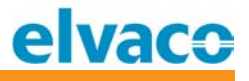

## 6.3 Ändra transparent M-Bus TCP/IP-inställningar

Produkten hanterar inkommande TCP/IP-anslutningar och etablerar en transparent länk till M-Busgränssnittet. Klicka på "M-Bus TCP/IP" för att konfigurera transparent M-Bus TCP/IP-inställningar, se Figur 6.

| elva                             | aco                            | CMe             | 3000 TCP/IP M-Bus Master                                                                                                    |
|----------------------------------|--------------------------------|-----------------|----------------------------------------------------------------------------------------------------|
| Status G<br>Network M-Bus TCP/IP | Statistics Accept Mode Di      | sconnect Mode   | This page displays all the Tunnel<br><b>Statistics</b> and the current status of<br>both the Accept Mode and the<br>Connect Mode tunnels. |
| M-Bus Serial<br>HTTP             | Statistics                     |                 |                                                                                                    |
| System                           | Aggregate Counters             |                 |                                                                                                    |
|                                  | Completed Accepts:             | 0               |                                                                                                    |
|                                  | Completed Connects:            | 0               |                                                                                                    |
|                                  | Disconnects:                   | 0               |                                                                                                    |
|                                  | Dropped Accepts:               | 0               |                                                                                                    |
|                                  | Dropped Connects:              | 0               |                                                                                                    |
|                                  | Octets forwarded from Serial:  | 0               |                                                                                                    |
|                                  | Octets forwarded from Network: | 0               |                                                                                                    |
|                                  | Accept Connection Time:        | 0 days 00:00:00 |                                                                                                    |
|                                  | Connect 1 Connection Time:     | 0 days 00:00:00 |                                                                                                    |
|                                  | Connect 2 Connection Time:     | 0 days 00:00:00 |                                                                                                    |
|                                  | Connect 3 Connection Time:     | 0 days 00:00:00 |                                                                                                    |
|                                  | Connect 4 Connection Time:     | 0 days 00:00:00 |                                                                                                    |
|                                  | Connect 5 Connection Time:     | 0 days 00:00:00 |                                                                                                    |
|                                  | Connect 6 Connection Time:     | 0 days 00:00:00 |                                                                                                    |
|                                  | Connect 7 Connection Time:     | 0 days 00:00:00 |                                                                                                    |
|                                  | Connect 8 Connection Time:     | 0 days 00:00:00 |                                                                                                    |
|                                  | Connect 9 Connection Time:     | 0 days 00:00:00 |                                                                                                    |
|                                  | Connect 10 Connection Time:    | 0 days 00:00:00 |                                                                                                    |
|                                  | Connect 11 Connection Time:    | 0 days 00:00:00 |                                                                                                    |
|                                  | Connect 12 Connection Time:    | 00.00.00 even 0 |                                                                                                    |

Figur 6 Internt webbgränssnitt - M-Bus TCP/IP statistik

Klicka på "Accept Mode" för att ändra port och keep-alive inställningar för TCP-servern, se Figur 7.

| Status 🖓<br>Network<br>M-Bus TCP/IP                     | Tunnel Accept Mode controls<br>how a tunnel behaves when a<br>connection attempt originates from<br>the network. |                    |  |  |  |
|---------------------------------------------------------|----------------------------------------------------------------------------------------------------|--------------------|--|--|--|
| M-Bus Serial<br>HTTP                                    | Bus Serial Accept Mode                                                                                           |                    |  |  |  |
| System                                                  | Mode:                                                                                                    | Mode: Always 🔽     |  |  |  |
|                                                         | Local Port:                                                                                                    | 10001              |  |  |  |
|                                                         | TCP Keep Alive:                                                                                                  | 45000 milliseconds |  |  |  |
|                                                         |                                                                                                    |                    |  |  |  |
| Copyright © <u>Elvaco AB</u> 2009. All rights reserved. |                                                                                                    |                    |  |  |  |

Figur 7 Internt webbgränssnitt - M-Bus TCP/IP inkommande anslutningen

# Klicka på "Disconnect Mode" för att ändra timeout för nedkoppling vid inaktivitet, se Figur 8.

| elva                                |                                                         |                                                     |  |  |  |  |
|-------------------------------------|---------------------------------------------------------|-----------------------------------------------------|--|--|--|--|
| Status 🔂<br>Network<br>M-Bus TCP/IP | Statistics Accept Mode Disconnect Mode                  | These settings relate to<br>Disconnecting a Tunnel. |  |  |  |  |
| M-Bus Serial<br>HTTP<br>System      | Disconnect Mode         Timeout:       10000            |                                                     |  |  |  |  |
|                                     | Copyright © <u>Elvaco AB</u> 2009. All rights reserved. |                                                     |  |  |  |  |

Figur 8 Internt webbgränssnitt - M-Bus TCP/IP nedkopplingsinställningar

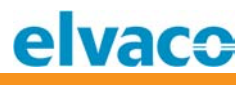

## 6.4 Ändra lokala M-Businställningar

Klicka på "M-Bus Serial" för att se statistik för M-Busslingan, se Figur 9.

| elva                                                                                                    |                         |                          | СМ              | e3000 TCP/IP M-Bus Master                                                               |
|----------------------------------------------------------------------------------------------------|-------------------------|--------------------------|-----------------|-----------------------------------------------------------------------------------------|
| Status     Image: Statistic statistic statistatisti statistic statistic statistic statistic statistic statisti |                         |                          |                 | This page displays the current status and various statistics for the M-Bus serial line. |
| HTTP<br>System                                                                                                    |                         | Receiver                 | Transmitter     |                                                                                         |
|                                                                                                    | Bytes:                  | 0                        | 0               |                                                                                         |
|                                                                                                    | Breaks:                 | 0                        | 0               |                                                                                         |
|                                                                                                    | Parity Errors:          | 0                        |                 |                                                                                         |
|                                                                                                    | Framing Errors:         | 0                        |                 |                                                                                         |
|                                                                                                    | Overrun Errors:         | 0                        |                 |                                                                                         |
|                                                                                                    | No Rx Buffer Errors:    | 0                        |                 |                                                                                         |
|                                                                                                    | Queued Receive Bytes:   | 0                        |                 |                                                                                         |
|                                                                                                    | Queued Transmit Bytes:  | 0                        |                 |                                                                                         |
|                                                                                                    |                         |                          |                 |                                                                                         |
|                                                                                                    | Copyright © <u>Elva</u> | <u>co AB</u> 2009. All i | ights reserved. |                                                                                         |

Figur 9 Internt webbgränssnitt - M-Busslinga statistik

| CMe3000 TCP/IP M-Bus Master                             |                                        |               |                                                                                                    |  |  |  |
|---------------------------------------------------------|----------------------------------------|---------------|----------------------------------------------------------------------------------------------------|--|--|--|
| Status 🔂<br>Network<br>M-Bus TCP/IP<br>M-Bus Serial     | Statistics Configuration Configuration |               | This page displays the current<br>configuration of the M-Bus serial<br>line. Changing any of the fields<br>takes effect immediately.<br><b>Baud Rate</b> can be either 300 or<br>2400 baud. |  |  |  |
| System                                                  |                                        | Configuration | Status                                                                                                    |  |  |  |
|                                                         | Baud Rate:                             | 2400 💌        | 2400                                                                                                    |  |  |  |
|                                                         | -                                      |               |                                                                                                    |  |  |  |
| Copyright © <u>Elvaco AB</u> 2009. All rights reserved. |                                        |               |                                                                                                    |  |  |  |

Klicka "Configuration" för att ändra lokal M-Bus kommunikationshastighet, se Figur 10.

Figur 10 Internt webbgränssnitt - M-Bus slinga konfiguration

## 6.5 Ändra inställningar för internt webbgränssnitt

Klicka på "HTTP" för att se statistik för det interna webbgränssnittet. Det interna webbgränssnittet kan hantera flera användare och även kommunikation via HTTPS, se Figur 11.

| elva         | CO                           | СМ                                     | e3000 TCP/IP M-Bus Master                                                       |
|--------------|------------------------------|----------------------------------------|---------------------------------------------------------------------------------|
| Status 🔂     |                              |                                        | This page displays the various                                                  |
| Network      | Statistics Config            | uration Authentication                 | HTTP Server statistics.                                                         |
| M-Bus TCP/IP |                              |                                        | The HTTP Log is a scrolling log in<br>that only the last <b>Max Log Entries</b> |
| M-Bus Serial | HTTP Statistics              |                                        | lines are cached and viewable. This                                             |
| НТТР         | Du Dutes                     | 24426                                  | maximum number of entries can be<br>modified on the <u>HTTP Configuration</u>   |
| System       | Rx bytes                     | 24138                                  | page.                                                                           |
|              |                              | 200220                                 | -                                                                               |
|              | 200 - OK                     | 30                                     | -                                                                               |
|              | 400 - Bad Request            | 1                                      | -                                                                               |
|              | 401 - Authorization Required | 1                                      | _                                                                               |
|              | 404 - Not Found              | 0                                      |                                                                                 |
|              | 408 - Request Timeout        | 0                                      |                                                                                 |
|              | 413 - Request Too Large      | 0                                      |                                                                                 |
|              | 501 - Not Implemented        | 0                                      |                                                                                 |
|              | Status Unknown               | 0                                      |                                                                                 |
|              | Work Queue Full              | 0                                      |                                                                                 |
|              | Socket Error                 | 0                                      |                                                                                 |
|              | Memory Error                 | 0                                      |                                                                                 |
|              | Logs:                        | 32 entries (5063 bytes) [View] [Clear] |                                                                                 |
|              |                              |                                        | -                                                                               |
|              | Copyright © <u>E</u>         | lvaco AB 2009. All rights reserved.    |                                                                                 |

Figur 11 Internt webbgränssnitt - Internt webbgränssnitt statistik

Klicka på "Configuration" för att ändra inställningar för det interna webbgränssnittet, se Figur 12.

| elva                                                        | CO                                                            |                                                                     | CMe300  | 00 TC                                                                                                    | :P/IP M-Bus Master                                                                                                    |
|-------------------------------------------------------------|---------------------------------------------------------------|---------------------------------------------------------------------|---------|----------------------------------------------------------------------------------------------------|----------------------------------------------------------------------------------------------------|
| Status 🔂<br>Network<br>M-Bus TCP/IP<br>M-Bus Serial<br>HTTP | Statisti<br>HTTP Configu                                      | ics Configuration Authentication                                    |         | Both th<br>Port (S<br>HTTP S<br>HTTPS<br><u>Certific</u><br>device<br>protoco<br>HTTPS                                          | The HTTP Port and HTTPS<br>SSL) can be overridden. The<br>Server will only listen on the<br>S Port when an <u>SSL</u><br><u>sate</u> is configured for the<br>and at least one SSL<br>of version is enabled in<br>S Profocals                                                                                                    |
| System                                                      | HTTP Port:                                                    | Enable O Disable<br>Enable O Disable<br>Enable O Disable<br>seconds |         | The Ma<br>for a re<br>Bytes<br>numbe<br>reques<br>used tt<br>Service<br>HTTP S<br>The HT<br>that on<br>lines at<br>Log Fe<br>%B | ax Timeout value specifies<br>ax Timeout value specifies<br>ximum amount of time to wait<br>equest from a client. The <b>Max</b><br>value specifies the maximum<br>r of bytes allowed in a client<br>t. Both of these value are<br>o help prevent Denial of<br>e (DoS) attacks against the<br>Server.<br>TP Log is a scrolling log in<br>ly the last <b>Max Log Entries</b><br>re cached and viewable.<br><b>Drmat Directives</b><br>remote IP address (could<br>be a proxy)<br>bytes sent excluding<br>headers<br>bytes sent excluding<br>headers (0 = '-') |
|                                                             | Current Configu                                               | ration                                                              |         | %h<br>%{h}i                                                                                                    | remote host (same as '%a')<br>header contents from                                                                                                    |
|                                                             | HTTP Status:<br>HTTP Port:<br>HTTPS Port:<br>HTTPS Protocols: | On (running)<br>80<br>443<br>SSL3, TLS1.0, TLS1.1                   |         | %m<br>%p<br>%q                                                                                                    | request (h = header string)<br>request method<br>ephemeral local port value<br>used for request<br>query string (prepend with<br>'?' or empty '-')                                                                                                    |
|                                                             | Max Timeout:<br>Max Bytes:                                    | 10 seconds<br>40960<br>On                                           |         | %t                                                                                                    | timestamp HH:MM:SS<br>(same as Apache '%(%<br>H:%M:%S)t' or '%(%T)t')<br>remote user (could be                                                                                                    |
|                                                             | Max Log Entries:<br>Log Format:                               | 50<br>%h %t "%r" %s %B "%{Referer}i" "%{User-A                      | gent}i" | %u<br>%U                                                                                                    | bogus for 401 status)<br>URL path info<br>first line of request (same                                                                                                    |
|                                                             | Logs:                                                         | 34 entries (5392 bytes) [ <u>View]</u> [ <u>Clear</u> ]             |         | %r<br>%s<br>The ma<br>64 byte<br>where<br>bytes (<br>and qu                                                                     | as '%m %U%q <version>')<br/>return status<br/>ax length for each directive is<br/>each element is limited to 64<br/>(i.e. method, URL path info,<br/>iery string).</version>                                                                                                    |

Figur 12 Internt webbgränssnitt - Internt webbgränssnitt konfiguration

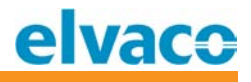

Klicka på "Authentication" för att ändra säkerhetsinställningar, se Figur 13.

| elva                                                                  | CO                                                                                                    |                                                                                                    | CMe3000 TCP/IP M-Bus Master                                                                                                    |
|-----------------------------------------------------------------------|----------------------------------------------------------------------------------------------------|----------------------------------------------------------------------------------------------------|----------------------------------------------------------------------------------------------------|
| Status 🗭<br>Network<br>M-Bus Scrial<br>M-Bus Serial<br>HTTP<br>System | Statistics     Confi       HTTP Authentication       URI:       Realm:       AuthType:     C None C Basic C C SSL / Basic       Username:       Password:       Submit | The HTTP Server can be configured<br>with many different authentication<br>directives. The authentication is<br>hierarchical in that any URI can be<br>given an authentication directive in<br>order to override a parent URI<br>authentication directive.<br>The URI must begin with / to refer<br>to the filesystem.<br>The different <b>AuthType</b> values<br>offer various levels of security.<br>From the least to most secure:<br><b>None</b><br>no authentication necessary<br><b>Basic</b><br>encodes passwords using<br>Base64<br><b>Digest</b><br>encodes passwords using MD5 |                                                                                                    |
|                                                                       | URI:<br>Realm:<br>AuthType:                                                                                                    | / [ <u>Delete</u> ]<br>config<br>Digest                                                                                                    | SSL           page can only be accessed over         SSL (no password)           SSL/Basic         page can only be accessed over           SSL (encodes passwords using         SSL (encodes passwords using                                                                                                    |
|                                                                       | Users:                                                                                                    | admin [ <u>Delete]</u>                                                                                                    | Base64)<br>SSL/Digest<br>page can only be accessed over<br>SSL (encodes passwords using<br>MD5)<br>Note that SSL by itself does not<br>require a password but all data<br>transferred to and from the HTTP<br>Server is encrypted.<br>There is no real reason to create an<br>authentication directive using None<br>unless you want to override a<br>parent directive that uses some<br>other AuthType.<br>Multiple users can be configured<br>within a single authentication<br>directive. |
|                                                                       | Copyright ©                                                                                                    | <u>Elvaco AB</u> 2009. All rights reserve                                                                                                    | d.                                                                                                    |

Figur 13 Internt webbgränssnitt - Internt webbgränssnitt autentiseringsinställningar

#### 6.6 System

På Systemsidan kan produkten startas om, återställas till fabriksinställningar samt produktens programvara kan uppgraderas. Klicka på "System" för att visa sidan, se Figur 14.

| elva                                                                  | CO                                                                                                    | CM                                                  | 1e3000 TCP/IP M-Bus Master                                                                                                    |
|-----------------------------------------------------------------------|----------------------------------------------------------------------------------------------------|-----------------------------------------------------|----------------------------------------------------------------------------------------------------|
| Status 💮<br>Network<br>M-Bus TCP/IP<br>M-Bus Serial<br>HTTP<br>System | System<br>Reboot Device<br>Reboot<br>Restore Factory Defaults<br>Factory Defaults<br>Upload New Firmware<br>Upload<br>Current Configuration<br>Firmware Version:<br>Product Type: | Bläddra<br>5.0.0.0R14.CMe3000v1.0<br>Elvaco CMe3000 | When the device is rebooted, your<br>browser should be refreshed and<br>redirected to the main status page<br>after 30 seconds. Note that the<br>redirect will not work as expected if<br>the IP Address of the device<br>changes after reboot.<br>After setting the configuration back<br>to the factory defaults, the device<br>will automatically be rebooted.<br>Be careful not to power off or reset<br>the device while uploading new<br>firmware. Once the upload has<br>completed and the new firmware<br>has been verified and flashed, the<br>device will automatically be<br>rebooted. |
|                                                                       | Copyright © <u>F</u>                                                                                                    | <u>Elvaco AB</u> 2009. All rights reserved.         |                                                                                                    |

Figur 14 Internt webbgränssnitt - System

#### 6.6.1 Starta om

Klicka på knappen "Reboot" för att starta om produkten. Omstartstiden är ca 10 sekunder.

#### 6.7 Återställning till fabriksinställningar

Återställ till fabriksinställningar genom att klicka på knappen "Factory Defaults". Se stycke 8.2 för fabriksinställningar. Produkten kan också återställas genom att trycka på knappen vid uppstart i 5 sekunder, se stycke 5.3.

#### 6.8 Uppgradera programvara

Produkten kan uppdateras fjärrledes via det interna webbgränssnittet. Använd knappen "Browse" för att välja programvarufil och knappen "Upload" för att starta uppdatering.

Senaste programvara finns att ladda ner på Elvaco:s hemsida, http://www.elvaco.se.

Programfilen måste ha filnamnet "cme3000.romz".

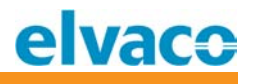

# 7 Felsökning

### 7.1 Alla lysdioder är släckta

Felet beror möjligen på att ingen strömförsörjning är ansluten. Kontrollera matningsspänning 100-240 VAC. Om problemet kvarstår kan produkten vara förstörd.

### 7.2 ERR lysdiod (röd) lyser fast

Detta indikerar ett fel på M-Busslingan. Kontrollera att det inte är kortslutning på M-Busslingan. Spänningen på slingan ska vara mellan 24 och 30 VDC.

#### 7.3 Kan inte ansluta till produkten via TCP/IP

Kontrollera följande:

- TCP-port som används för anslutning
- IP-adress för produkten
- Ethernetinställningar (auto, 10/100 Mbit/s, half/full duplex)

#### 7.4 Kan inte läsa anslutna M-Busslavar

Kontrollera M-Busslingan och anslutna M-Busslavar:

- Spänningen över M-Busslingan ska vara mellan 24 och 30 VDC
- Alla M-Busslavar måste ha unika primär- eller sekundäradresser beroende på adresseringsläge
- Kommunikationshastigheterna för M-Busslav och CMe3000 måste vara identiska

Om problemet kvarstår, kontakta Elvaco Support, se kontaktinformation stycke 1.2.

# 8 Tekniska specifikationer

## 8.1.1 Egenskaper

| Тур                     | Värde                                         | Enhet    | Kommentar                                                                 |
|-------------------------|-----------------------------------------------|----------|---------------------------------------------------------------------------|
|                         | Mekan                                         | ik       |                                                                           |
| Material                | Polyamid                                      | -        |                                                                           |
| Skyddsklass             | IP20                                          | -        |                                                                           |
| Mått                    | 90x65x36                                      | mm       |                                                                           |
| Vikt                    | 100                                           | g        |                                                                           |
| M-Busanslutning         | Fjäderplint                                   | -        | Snabbanslutning enkardelig<br>ledare 0,6-0,8 Ø mm (0,20 –<br>0,80 mm²)    |
| Strömförsörjning        | Skruvplint                                    | -        | 0-2,5 mm², 0,5 Nm<br>åtdragningsmoment                                    |
|                         | Elektriska ege                                | nskaper  |                                                                           |
| Nominell spänning       | 100-240                                       | VAC      |                                                                           |
| Spänningsavvikelser     | -10 % till<br>+10 %                           |          | Av nominellt värde                                                        |
| Frekvens                | 50/60                                         | Hz       |                                                                           |
| Effektförbrukning (max) | <2,5                                          | W        |                                                                           |
| Effektförbrukning (nom) | <1                                            | W        |                                                                           |
| Installationskategori   | CAT 3                                         | -        |                                                                           |
|                         | Etherne                                       | et       |                                                                           |
| Hastighet och duplex    | Auto<br>10/100 MBit<br>halv/full duplex       | -        |                                                                           |
| Anslutning              | RJ45                                          | -        |                                                                           |
|                         | Miljöspecifik                                 | ationer  |                                                                           |
| Drifttemperatur         | -20 till +55                                  | °C       |                                                                           |
| Förvaringstemperatur    | -40 till +85                                  | °C       |                                                                           |
| Luftfuktighet           | 80                                            | %RH      | Temperaturer upp till<br>31 °C, linjär minskning till 50<br>%RH vid 40 °C |
| Smutskategori           | Grad 2                                        | -        |                                                                           |
| Höjd över havet, drift  | 0-2000                                        | m        |                                                                           |
| Användningsmiljö        | Inomhus                                       | -        | Kan utökas till IP67-klassning<br>med extern kapsling                     |
|                         | Användargrä                                   | inssnitt |                                                                           |
| Grön LED                | Drift                                         | -        |                                                                           |
| Röd LED                 | Felindikation                                 | -        |                                                                           |
| Gula LEDs               | Ethernetanslutning<br>och pågående<br>TCP/IP- | -        |                                                                           |

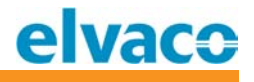

|                                                                                                    | kommunikation                                                                                          |       |                                 |
|----------------------------------------------------------------------------------------------------|----------------------------------------------------------------------------------------------------|-------|---------------------------------|
| Tryckknapp                                                                                                    | För fabriks-<br>återställning                                                                          | -     |                                 |
|                                                                                                    | M-Bus                                                                                                  | 6     |                                 |
| M-Busstandard                                                                                                    | EN 13757                                                                                               | -     |                                 |
| M-Bus baud rate                                                                                                    | 300 och 2400                                                                                           | Bit/s |                                 |
| Transparent M-Bus                                                                                                    | Lyssnande server via TCP                                                                               | -     |                                 |
| Maximalt antal<br>M-Busenheter                                                                                               | 8                                                                                                    | -     | Kan utökas med CMeX10<br>Series |
| Maximal kabellängd                                                                                                    | 1000                                                                                                   | m     |                                 |
| IR-gränssnitt                                                                                                    | Ja                                                                                                    | -     |                                 |
| Pass Through                                                                                                    | Nej                                                                                                    | -     |                                 |
| Kompatibilitet                                                                                                    | Alla standard M-<br>Busmätare, alla<br>ABB:s mätare med<br>IR-gränssnitt,<br>CMeX Series-<br>produkter |       |                                 |
|                                                                                                    | Allmär                                                                                                 | nt    |                                 |
| Programuppdatering                                                                                                    | Via internt<br>webbgränssnitt                                                                          | -     |                                 |
| Konfiguration                                                                                                    | Via internt<br>webbgränssnitt                                                                          | -     |                                 |
| Kommunikationsprotokoll                                                                                                    |                                                                                                    |       |                                 |
| TCP Transparent M-Bus @ 300 och 2400 bit/s<br>TCP Console för konfiguration<br>HTTP internt webbgränssnitt för konfiguration |                                                                                                    |       |                                 |

Tabell 2 Tekniska specifikationer

## 8.2 Fabriksinställningar

| Namn                                                      | Värde | Enhet | Kommentar                                                                |
|-----------------------------------------------------------|-------|-------|--------------------------------------------------------------------------|
| BOOTP Klient                                              | Av    | -     |                                                                          |
| DHCP Klient                                               | På    | -     | IP-adress, standard gateway,<br>hostnamn, domän, DNS från<br>DHCP server |
| Ethernet hastighet                                        | Auto  | -     |                                                                          |
| Ethernet duplex                                           | Auto  | -     |                                                                          |
| M-Bus TCP/IP Server                                       | På    | -     |                                                                          |
| M-Bus TCP/IP Port                                         | 10001 | -     |                                                                          |
| M-Bus TCP/IP Server Keep<br>Alive                         | 45    | S     |                                                                          |
| M-Bus TCP/IP Server<br>nedkopplingstid vid<br>inaktivitet | 10    | S     |                                                                          |
| M-Busslinga lokal<br>kommunikationshastighet              | 2400  | Bit/s |                                                                          |
| Internt webbgränssnitt<br>användarnamn                    | admin | -     |                                                                          |
| Internt webbgränssnitt<br>lösenord                        | admin | -     |                                                                          |

Tabell 3 Fabriksinställningar

# 9 Godkännande

CMe3000 är utvecklad i enlighet med följande direktiv:

| Godkännande | Förklaring                 |
|-------------|----------------------------|
| EMC         | EN 61000-6-2, EN 61000-6-3 |
| Säkerhet    | EN 61010-1, CAT 3          |

Tabell 4 Godkännande

# 10 Säkerhet och miljö

## 10.1 Säkerhetsföreskrifter

Följande säkerhetsföreskrifter måste tas i beaktande under alla former av användandet av CMe3000. Användaren av produkten rådes att vidarebefordra följande säkerhetsinformation till användare och personal och att införa dessa riktlinjer i alla manualer, beskrivningar som hör till denna produkt. Att inte följa dessa säkerhetsföreskrifter bryter mot internationella säkerhetsstandarder och Elvaco AB åtar sig inget ansvar för kunder som inte följer dessa föreskrifter.

Alla instruktioner måste noga läsas igenom innan CMe3000 installeras och används. De innehåller viktig information om hur produkten används på ett korrekt sätt.

Installationen av CMe3000 ska inte påbörjas förrän den tekniska anvisningen är helt uppfattad. Arbetet ska utföras i den ordning som anges i denna anvisning och endast av kvalificerad monteringspersonal. Allt arbete måste göras i enlighet med nationella elektriska specifikationer och tillämpliga lokala föreskrifter.

För att undvika att produkten skadas av statisk elektricitet ska ett ESD-armband (el. dyl.) användas vid hantering av produkten.

Förhindra tillgång till farliga spänningsnivåer genom att koppla från M-Bus 2-tråd från M-Busslaven och övriga elanslutningar.

Produkten är avsedd för permanent anslutning till M-Busslavarna via M-Bus 2-tråd. M-Busmasterns 2-trådskabel måste vara tillräckligt dimensionerad, och om nödvändigt måste det vara möjligt att koppla från slavarna från 2-trådskabeln.

Produktens märkning får inte ändras, tas bort eller göras oigenkännlig.

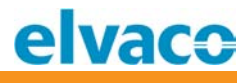

# 11 Dokumenthistoria

| Version | Datum      | Kommentar                                                      | Författare    |
|---------|------------|----------------------------------------------------------------|---------------|
| 1.0     | 2010-07-01 | Första utgåva                                                  | David Vonasek |
| 2.0     | 2011-03-17 | Gjort mindre<br>ändringar samt<br>uppdaterat<br>tekniska spec. | Ericha Bloom  |

## **11.1 Dokument kompatibilitet**

| Тур      | Version | Datum   | Kommentarer |
|----------|---------|---------|-------------|
| Hardware | >R1A    | 2010-01 |             |
| Software | >=1.2.0 | 2010-03 |             |

# 12 Referenser

## 12.1 Referenser

 [1] EN-13757-1, EN-13757-2, EN-13757-3 Communication System for meters and remote reading of meters – Part1, Part2 and Part3

## 12.2 Termer och förkortningar

| Term    | Förklaring                                          |
|---------|-----------------------------------------------------|
| AMR     | Automatic Meter Reading (Automatisk Fjärravläsning) |
| Produkt | l detta dokument, CMe3000-produkt                   |

### **12.3 Presentation av nummer**

Decimala tal skrivs som ett normalt nummer, t.ex. 10 (tio). Hexadecimala tal inleds med prefixet 0x, t.ex. 0x0A (tio) Binära tal inleds med prefixet 0b, t.ex. 0b00001010 (tio)